## **Configurando o Thunderbird**

 Ao abrir o Thunderbird, se o perfil não possuir nenhuma conta configurada, a janela de configuração aparecerá automaticamente (se for o seu caso, pode ir direto para o passo 3). Caso já exista uma conta configurada, é necessário primeiro abrir o menu na parte superior direita da janela, abir a seção **Preferências** e cliar em **Configurações de Conta**.

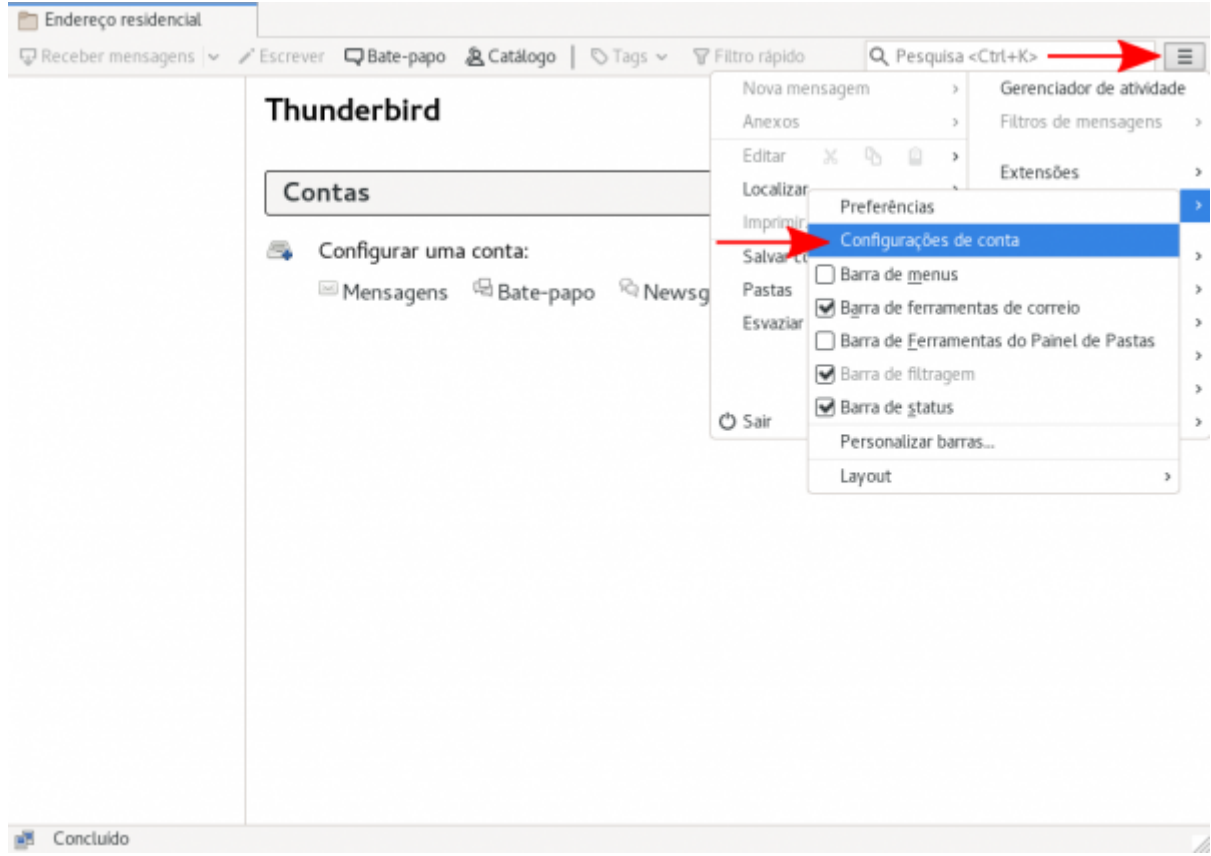

2. Na janela seguinte, na parte inferior esquerda, clique em Ações de contas e então em Nova conta de e-mail...

F

| Servidor de envio (SMTP)                                                                                                    | Servidores de envio (SMTP)                                                                                                    |                     |  |
|----------------------------------------------------------------------------------------------------|----------------------------------------------------------------------------------------------------|---------------------|--|
|                                                                                                    | Ao gerenciar suas identidades, você pode usar um servidor desta lista<br>selecionando-o como o servidor de envio (SMTP), ou você pode usar o<br>servidor padrão desta lista selecionando "Usar servidor padrão". |                     |  |
|                                                                                                    |                                                                                                    | Adicionar           |  |
|                                                                                                    |                                                                                                    | Editar              |  |
|                                                                                                    |                                                                                                    | Excluir             |  |
|                                                                                                    |                                                                                                    | Definir como padrão |  |
|                                                                                                    | Detalhes do servidor selecionado:                                                                                                    |                     |  |
|                                                                                                    | Descrição.                                                                                                    |                     |  |
|                                                                                                    | Servidor:<br>Porta:<br>Nome de usuário:                                                                                                    |                     |  |
|                                                                                                    | Servidor:<br>Porta:<br>Nome de usuário:<br>Modo de autenticação:                                                                                                    |                     |  |
| <u>A</u> ções de contas V                                                                                                    | Servidor:<br>Porta:<br>Nome de usuário:<br>Modo de autenticação:<br>Segurança da conexão:                                                                                                    |                     |  |
| <u>Ações de contas</u> →<br>Nova conta de e-mai                                                                                                    | Servidor:<br>Porta:<br>Nome de usuário:<br>Modo de autenticação:<br>Segurança da conexão:                                                                                                    | Cancelar OK         |  |
| <u>A</u> ções de contas ✓<br><u>N</u> ova conta de e-mai<br>No <u>v</u> a conta de bate-papo                                                                                  | Servidor:<br>Porta:<br>Nome de usuário:<br>Modo de autenticação:<br>Segurança da conexão:                                                                                                    | Cancelar OK         |  |
| <u>A</u> ções de contas ✓<br><u>Nova conta de e-mail</u><br>No <u>v</u> a conta de bate-papo<br>Nova conta <u>R</u> SS                                                        | Servidor:<br>Porta:<br>Nome de usuário:<br>Modo de autenticação:<br>Segurança da conexão:                                                                                                    | Cancelar OK         |  |
| <u>A</u> ções de contas ✓<br><u>Nova conta de e-mai</u><br>No <u>v</u> a conta de bate-papo<br>Nova conta <u>R</u> SS<br>N <u>o</u> va conta de outro tipo                    | Servidor:<br>Porta:<br>Nome de usuário:<br>Modo de autenticação:<br>Segurança da conexão:                                                                                                    | Cancelar OK         |  |
| <u>Ações de contas</u><br><u>Nova conta de e-mai</u><br>Nova conta de bate-papo<br>Nova conta <u>R</u> SS<br>N <u>o</u> va conta de outro tipo<br><u>D</u> efinir como padrão | Servidor:<br>Porta:<br>Nome de usuário:<br>Modo de autenticação:<br>Segurança da conexão:                                                                                                    | Cancelar OK         |  |

- 3. Na janela de configuração preencha os seguintes dados:
  - Seu nome: O nome que deseja que apareça como remetente da mensagem, em geral seu nome completo.
  - Endereço de email: Seu endereço de email completo, includindo o domínio @ime.usp.br.Ex.: zemane@ime.usp.br
  - Senha: Sua <u>senha única da USP</u> (a mesma dos sistemas corporativos como Janus, Júpiter, Marte, etc). Caso tenha problemas com a senha, acesse <u>https://uspdigital.usp.br</u> e verifique se o a senha funciona no site (o site pede como usuário seu número USP, mas a senha é a mesma). O site também permite recuperar a senha com seu email alternativo, caso seja necessário. Após preencher os dados, clique em **Continuar**.

| Seu <u>n</u> ome:           | Zé Mané                     | Seu nome, como mostrado aos outros |
|-----------------------------|-----------------------------|------------------------------------|
| <u>E</u> ndereço de e-mail: | zemane@ime.usp.br           | Seu endereço de e-mail existente   |
| <u>S</u> enha:              | •••••                       | •                                  |
|                             | ✓ <u>M</u> emorizar a senha |                                    |
| L                           |                             |                                    |
|                             |                             |                                    |
|                             |                             |                                    |
|                             |                             |                                    |
|                             |                             |                                    |
| Usar um n <u>o</u> vo ende  | ereço de e-mail             | <u>Cancel</u> <u>C</u> ontinuar    |

5.0

4. O Thunderbird irá detectar automaticamente as configurações do servidor. Clique em Concluído.

|     | Seu <u>n</u> ome:           | Zé Mané                                                                   | Seu nome, como mostrado aos outros                                               |
|-----|-----------------------------|---------------------------------------------------------------------------|----------------------------------------------------------------------------------|
|     | <u>E</u> ndereço de e-mail: | zemane@ime.usp.br                                                         | Seu endereço de e-mail existente                                                 |
|     | <u>S</u> enha:              | •••••                                                                     |                                                                                  |
|     |                             | ✓ <u>M</u> emorizar a senha                                               |                                                                                  |
|     | (                           | Configuração encontrada na base                                           | e de dados ISP da Mozilla                                                        |
|     | ● IMAP (pastas re           | motas)                                                                    | ensagens no seu computador)                                                      |
|     | Recebimento:                | IMAP, imap.gmail.com, SSL                                                 |                                                                                  |
|     | Envio:                      | SMTP, smtp.gmail.com, SSL                                                 |                                                                                  |
|     | Nome de usuário:            | zemane@ime.usp.br                                                         |                                                                                  |
|     | C <u>o</u> nfig. manual     |                                                                           | <u>Cance</u> <u>C</u> oncluído                                                   |
| Τ Ο | hunderbird deve abr         | ir uma janela de autenticaçã                                              | ao da USP. Preencha seu email completo                                           |
| cor | n o dominio @ime.u:         | Sp.br na caixa de texto sup<br>file/SAML2/Redirect/SSO;jsessionid=D476EAA | erior, e sua senha na caixa inferior.<br>6884941BAC9542673BD86CFA?execution=e1s1 |
|     |                             | Universida<br>Brasil                                                      | ade de São Paulo                                                                 |
|     |                             |                                                                           |                                                                                  |
|     |                             | Autenticando                                                              | em                                                                               |
|     |                             | E-MAIL - Universidade d                                                   | e Sao Paulo                                                                      |

|                     | Autenticando em                                                                                          |
|---------------------|----------------------------------------------------------------------------------------------------|
|                     | E-MAIL - Universidade de São Paulo                                                                       |
|                     | zemane@ime.usp.br                                                                                        |
|                     | ••••••                                                                                                   |
|                     | Isto é um computador público                                                                             |
|                     | Controlar quais dos meus dados são enviados                                                              |
| -                   | Entrar                                                                                                   |
|                     | Esqueceu sua senha? Primeiro Acesso FAQ                                                                  |
|                     | Atendimento:<br>+55 (11) 3091 6400, das 8h às 17h                                                        |
|                     | Dicas de Segurança                                                                                       |
| - Feche seu navegad | r quando acabar de usar o serviço que requisitou a autenticação, principalmente se estiver utilizando um |
| computador comparti | ado.                                                                                                    |

6. A página irá solicitar uma confirmação de qual conta deve ser acessada. Clique na conta desejada.

🔘 https://accounts.google.com/signin/oauth/oauthchooseaccount?hd=ime.usp.br&client\_id=406964657835-aq8lmia8j95dhl1a2bvharmfk3t1hgqj.apj

| ES<br>pa | colha uma conta do ime.usp.bi<br>ra prosseguir para Mozilla Thunderbird Email |
|----------|-------------------------------------------------------------------------------|
|          | <b>Zé Mané</b><br>zemane@ime.usp.br                                           |
| ٢        | Usar outra conta                                                              |
|          |                                                                               |
|          |                                                                               |
|          |                                                                               |

 A página irá solicitar autorização para que o Thunderbird acesse suas mensagens. Confirme a autorização.

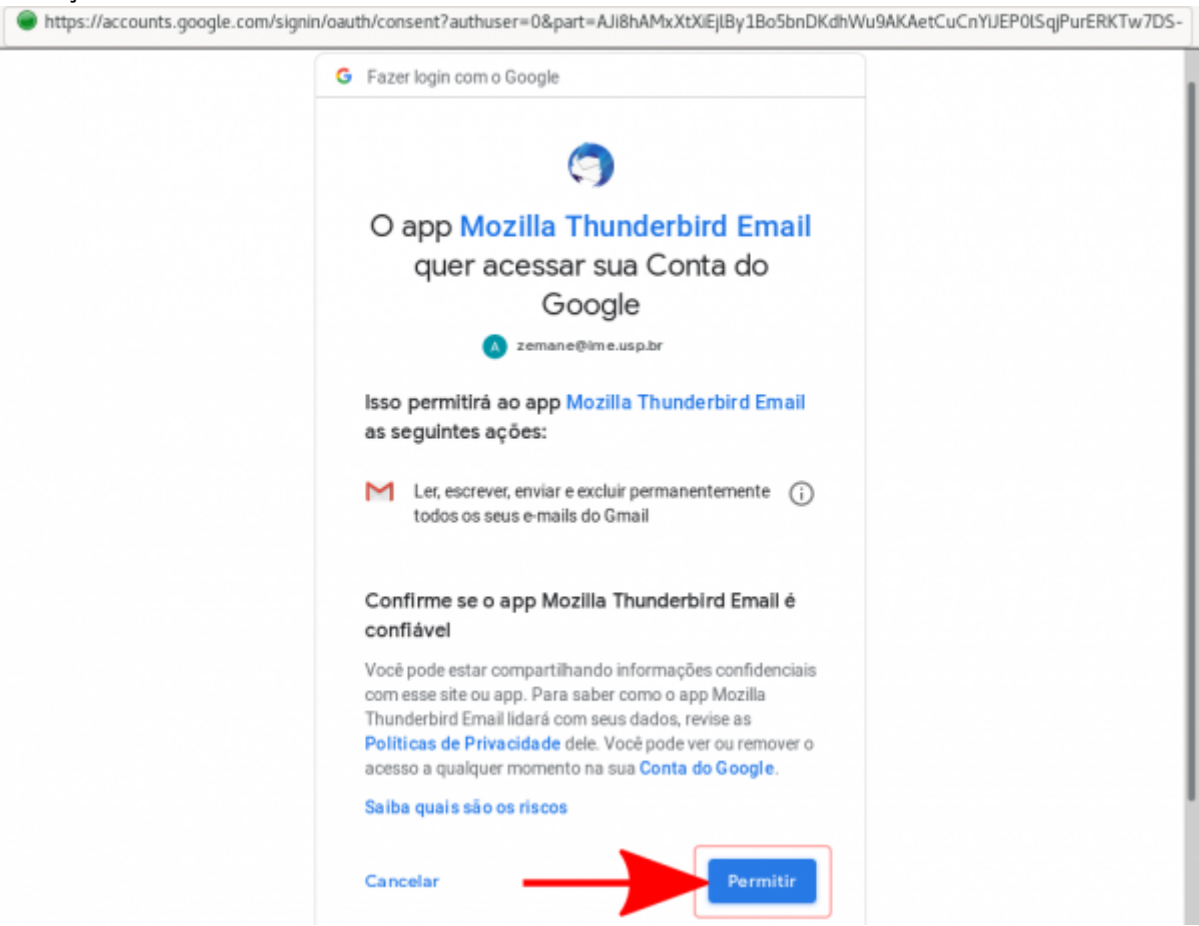

8. Pronto. O Thunderbird já deve exibir as suas mensagens.

## From: https://wiki.ime.usp.br/ - Wiki da Rede IME

Permanent link: https://wiki.ime.usp.br/gsuite:configurando\_o\_thunderbird?rev=1558729254

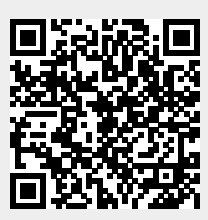

Last update: 2019-05-24 17:20